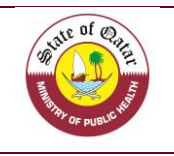

# **Table of Contents**

| Content                                | Pages |
|----------------------------------------|-------|
| * Table of content / Appendix          | 2     |
| 1. Introduction                        | 3     |
| 2. Reaching the system                 | 4     |
| 3. Start / Sign up                     | 5     |
| 4. Information needed for registration | 6-10  |
| 5. Updating company details            | 11-13 |
| "Import from excel"                    | 14-16 |
| 6. New food product registration       | 17-21 |
| 7. Important information               | 21    |
| 8. Manage Masters                      | 22-23 |
| 9. Contact us                          | 24    |

# Appendices

| Contont                                                                           | Ροσο              |
|-----------------------------------------------------------------------------------|-------------------|
| Content                                                                           | 1 age             |
| Appendix (1): HS-Codes for Foodstuff                                              | Separate Document |
| Appendix (2): Food Categories according to international<br>classification        | Separate Document |
| Appendix (3): Lists of Technical Regulations and Standards for<br>Food            | Separate Document |
| Appendix (4): Approved Risk Categories Levels for the Food<br>Registration System | Separate Document |
| Appendix (5): Prohibited Health Claims and Nutritional Claims                     | Separate Document |

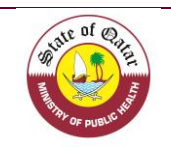

## **1. Introduction**

The Ports' Health and Food Control Section is responsible for controlling imported food and ensuring their safety and suitability for human consumption. As part of the department's plans to improve the work mechanisms, we launched the "Food Registration System".

The system is now available on our website of the Ministry of Public Health under the page of Ports' Health and Food Control Section. It's considered one of the most important requirements for the implementation of an Electronic Management System in the future.

The system includes all information on imported/ exported food, which facilitates the process of control in modern ways and tracking it in case if they are linked to a risk or a possible recall, this system will reduce the quantity of rejected or re-exported foodstuff due to labelling issues.

The reordered information will serve later for the Electronic Management System which is based on the level risk approach.

Since this system is still new, the level of risk will be determined at this stage according to the nature of the products themselves.

All the details required and asked during your registration were designed to be comprehensive and accurate, and each needed information was based on what will be used in future systems.

This manual includes an explanation to the user for the steps required for company registration as a first phase and also how to register the imported/ exported foodstuff.

You will find in this guide all the detailed information needed with screenshots and steps to follow in order to register.

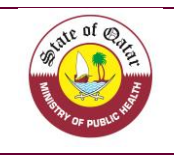

# 2. Reaching the System

You can reach the system by following these steps:

| 1. | Pen the Ministry of Public Health Website                                                                                                    | <u>www.moph.gov.qa</u> |
|----|----------------------------------------------------------------------------------------------------|------------------------|
| 2. | Click on the port Health & Food Control<br>Section Icon                                                                                                    |                        |
| 3. | You will find the Food Registration System link                                                                                                    |                        |
| 4. | By clicking on the icon, you will be redirected to                                                                                                    | the following page     |
|    | Seture of Contraction of Contraction of Contractio | العربية                |
|    | Food Registration Sys                                                                                                    | stem                   |
|    | Username                                                                                                    |                        |
|    | Username                                                                                                    |                        |
|    | Password                                                                                                    |                        |
|    | Password                                                                                                    |                        |
|    | Login                                                                                                    |                        |
|    | Forgot Password ?<br>Don't have an account! <u>Regist</u><br>Foodstuff Importer/Exporter.                                                                                                    | <u>er as a New</u>     |
|    |                                                                                                    |                        |

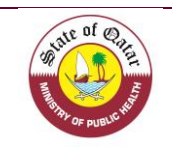

## 3. Start / Sign up

Please follow the following steps in order to sign up (you need to register your company before registering your products; this is only a submit and you need to wait for the approval of the port health & food control section, Registration does not mean the licensing of an activity, but it is a documentation for the importing / exporting companies for food, which basically owns a license for this activity from the competent authorities.

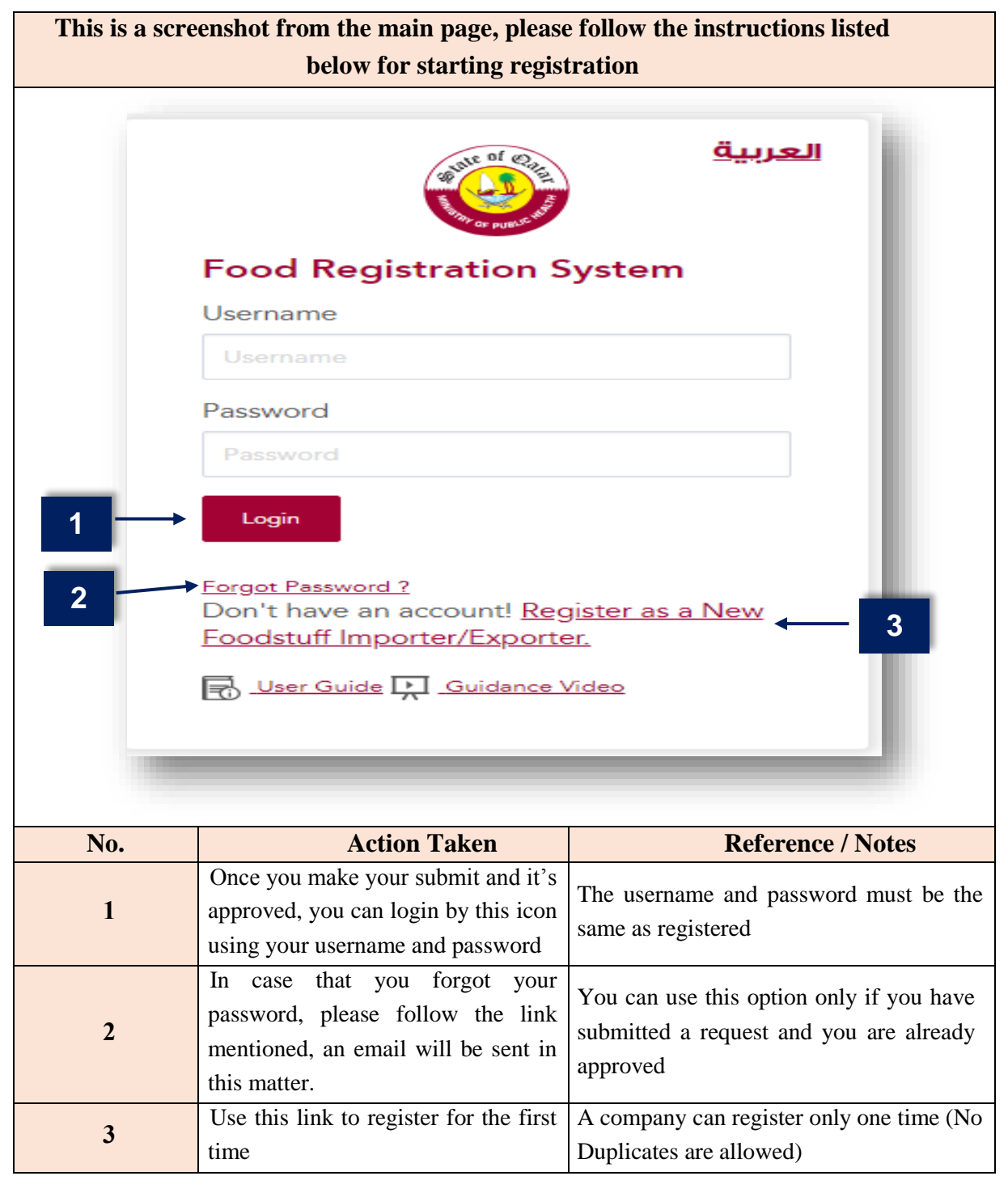

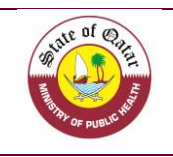

## 4. Information Needed for Registration

When choosing "Register as a new foodstuff Importer/ Exporter", you will directed to the below page, where you can submit your registration

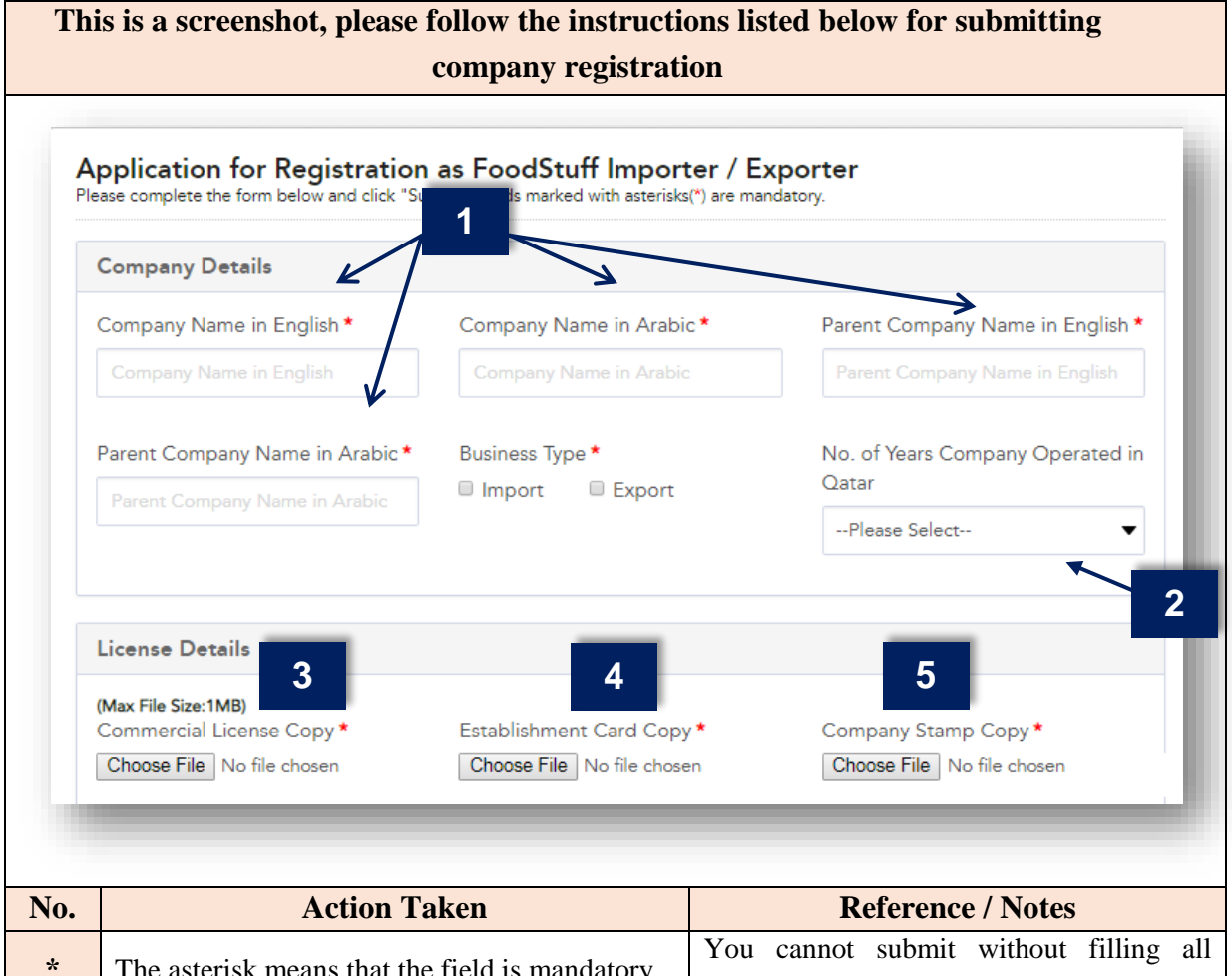

| 110. | ACTION LAKEN                                    | Kelefence / Notes                          |  |  |  |  |  |  |  |
|------|-------------------------------------------------|--------------------------------------------|--|--|--|--|--|--|--|
| *    | The asterick means that the field is mandatory  | You cannot submit without filling all      |  |  |  |  |  |  |  |
|      | The asterisk means that the field is manuatory  | required fields.                           |  |  |  |  |  |  |  |
| 1    | Please provide the name of the company in       | The name must be same as mentioned in the  |  |  |  |  |  |  |  |
| 1    | Arabic AND in English                           | commercial license                         |  |  |  |  |  |  |  |
| 2    | Showing the total work period of the company    | The period must be the same as mentioned   |  |  |  |  |  |  |  |
| 2    | in the State of Qatar                           | in the commercial license                  |  |  |  |  |  |  |  |
| 3    | Please uplead a copy of the commercial license  | The commercial license must be stamped     |  |  |  |  |  |  |  |
| 5    | Trease upload a copy of the commercial needse   | by the competent authority and valid.      |  |  |  |  |  |  |  |
| 1    | Plasse upload a copy of the Establishment card  | The Establishment Card must be stamped     |  |  |  |  |  |  |  |
| 4    | riease upload a copy of the Establishment card. | by the competent authority and valid.      |  |  |  |  |  |  |  |
| 5    | Diagon unload a convert of the company storm    | The copy must be in color and not in black |  |  |  |  |  |  |  |
| 5    | riease upload a copy of the company stamp       | & white                                    |  |  |  |  |  |  |  |

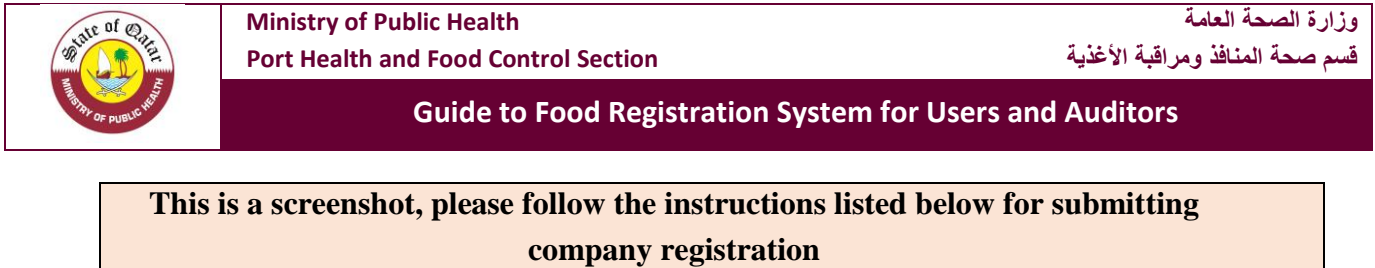

| Owner Details                                                                                                    |                                                                                                    |                                                   |
|----------------------------------------------------------------------------------------------------|----------------------------------------------------------------------------------------------------|---------------------------------------------------|
| Owner Name *                                                                                                    | Owner QID *                                                                                                    | Owner QID Copy *                                  |
| Owner Name                                                                                                    |                                                                                                    | (Max File Size:1MB)<br>Choose File No file chosen |
| Responsible Person Details<br>(Authorized person for signature                                                                                                    | e)                                                                                                    |                                                   |
| Name *                                                                                                    | Mobile Number *                                                                                                    | QID *                                             |
| Responsible Person Name                                                                                                    | Responsible Person Mobile                                                                                                    | Responsible Person QID                            |
|                                                                                                    |                                                                                                    |                                                   |
| E-mail *                                                                                                    | Job Position *                                                                                                    | Fax                                               |
| E-mail *<br>Responsible Person E-mail                                                                                                    | Job Position *<br>Responsible Person Job Position<br>Authorized Person *                                                                            | Fax<br>Responsible Person Fax                     |
| E-mail *<br>Responsible Person E-mail<br>Letter of Responsibility Signed by<br><u>Choose File</u> No file chosen<br>Alternate Responsible Person<br>Name *         | Job Position *<br>Responsible Person Job Position<br>Authorized Person *<br>Details<br>Mobile Number *                                              | Fax<br>Responsible Person Fax                     |
| E-mail * Responsible Person E-mail Letter of Responsibility Signed by Choose File No file chosen Alternate Responsible Person Name * Alternate Person Name         | Job Position *<br>Responsible Person Job Position<br>Authorized Person *<br>Details<br>Mobile Number *<br>Alternate Person Mobile                   | Fax<br>Responsible Person Fax                     |
| E-mail * Responsible Person E-mail etter of Responsibility Signed by Choose File No file chosen Alternate Responsible Person Name * Alternate Person Name E-mail * | Job Position *<br>Responsible Person Job Position<br>Authorized Person *<br>Details<br>Mobile Number *<br>Alternate Person Mobile<br>Job Position * | Fax Responsible Person Fax                        |

| No. | Action Taken                                                                | Reference / Notes                                                                                                    |
|-----|-----------------------------------------------------------------------------|----------------------------------------------------------------------------------------------------|
| 6   | Please enter the complete name and upload a copy of the QID of the owner    | The information provided need to be identical to the QID ( The copy uploaded must be from both sides)                                                                                                    |
| 7   | Please provide all the needed information concerning the responsible person | <ul> <li>Responsible person: one of the person mentioned in the Establishment card or authorized to sign, his responsibility includes (The establishment card or the official letter shall be accompanied by the information below):</li> <li>1. Direct contact with the Ministry of Public Health.</li> <li>2. Manage the activities and procedures of the food shipment including withdrawals, recalls and tracking.</li> <li>3. Emergency response to food safety cases.</li> </ul> |

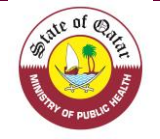

#### **Guide to Food Registration System for Users and Auditors** 4. Check the effectiveness of good operating practices 5. Verify the implementation of food control plans 6. Responsible for the accuracy of the details regarding the company and the foodstuff on the system Please provide all the needed information 8 You must provide all the needed details concerning the alternate responsible person This is a screenshot, please follow the instructions listed below for submitting company registration How many stores do you have ? -Select--• 9 Store 1 Address Details Zone Address Street --Please Select--• P.O Box **Building Number** Store 2 Address Details Address Zone Street --Please Select--• P.O Box Building Number Login Details 10 Username \* Password \* Confirm Password \* Submit

| No. | Action Taken                                                                 | Reference / Notes                                                                                                    |
|-----|------------------------------------------------------------------------------|----------------------------------------------------------------------------------------------------|
| 9   | Please provide details regarding the number<br>and location of your stores   | You must provide all details for your<br>main storage area (if applicable). If you<br>don't have any storage; you can choose<br>the number of stores 0. |
| 10  | Please enter the username and the password you want to use it after approval | Password length must be greater than 8,<br>and should contain at least one digit, one<br>uppercase and at least one lowercase<br>and no whitespace.     |

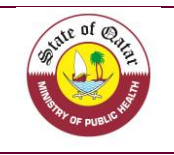

\*

#### Guide to Food Registration System for Users and Auditors

| The username and password must be in |
|--------------------------------------|
| English.                             |

- 1. When you fill the needed details, please click on (Submit).
- 2. You will receive an email confirming that we get your request
- 3. The application and the relevant documents will be reviewed and answered with acceptance or rejection
  - 4. In case of acceptance, we will receive a letter of company registration.
  - 5. In case of decline, please contact our department for further information

## Brief about the front page of the food registration system

| This is                        | s a screens                                                                    | hot, please follow th                                       | e instructior                                                                                                    | s listed below for smooth registration                                                                                                    |
|--------------------------------|--------------------------------------------------------------------------------|-------------------------------------------------------------|----------------------------------------------------------------------------------------------------|----------------------------------------------------------------------------------------------------|
|                                |                                                                                | ~ <b>-</b>                                                  | process.                                                                                                    |                                                                                                    |
| Food<br>Public He<br>Ports' He | Registration Sys<br>alth Department / Food Safe<br>alth & Food Control Section | <b>tem</b><br>ity and Environmental Health                  | and the second second s | 9<br>این hsząav بیچو                                                                                                    |
| 1 <sup>A Home</sup>            |                                                                                |                                                             |                                                                                                    | 8                                                                                                    |
| <b>2</b> Food                  | Products                                                                       | Dashboard                                                   |                                                                                                    | Register Food Products                                                                                                    |
| 3 tu Impor<br>4 € Mana         | ter / Exporter                                                                 | Pending Products O Approved Until Products                  | Suspended Products                                                                                                    | Cancelled Products                                                                                                    |
| 5 Retail                       | er                                                                             |                                                             |                                                                                                    |                                                                                                    |
| 7 Conta                        | ct Us                                                                          | Approved Products                                           | Declined Products                                                                                                    |                                                                                                    |
| No.                            |                                                                                | Action Taken                                                |                                                                                                    | <b>Reference</b> / Notes                                                                                                    |
| 1                              | You can<br>homepage                                                            | return at any ti                                            | me to the                                                                                                    | You will be able to view all the updates<br>related to your products for which a<br>request has been made.                                                                                                    |
| 2                              | To access<br>products t<br>the approv                                          | the page containing<br>hat have been registe<br>ved status. | all the food<br>ered and see                                                                                                    | You can register your products; either<br>for each product independently by<br>filling the provided form or for many<br>products by useing Excel import option<br>using the form provided for that in the<br>documents section, or/and extract all |

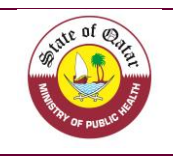

|     |                                                                                                    | your products data in the registration                   |  |  |  |  |  |
|-----|----------------------------------------------------------------------------------------------------|----------------------------------------------------------|--|--|--|--|--|
|     |                                                                                                    | system to Excel file.                                    |  |  |  |  |  |
| 3   | Allows you to access company info                                                                                                    | The company's data must be continuously undated by those |  |  |  |  |  |
| 3   | Throws you to access company mo.                                                                                                    | authorized to do so.                                     |  |  |  |  |  |
| 4.5 | You can add suppliers, factories, brands                                                                                                    | Continually updating this section makes                  |  |  |  |  |  |
| 4-3 | and retail data of your products.                                                                                                    | it easier to register your products.                     |  |  |  |  |  |
| 6   | Contains all the documents that will help<br>you in the registration process and an Excel<br>file provided for you in case you need it for<br>the registration. | You can easily download all documents.                   |  |  |  |  |  |
| 7   | If you face any problem you can communicate us at any time.                                                                                                    | So, we could help you in a better way.                   |  |  |  |  |  |
| 8   | Direct link to register your food product.                                                                                                    | Used to register food products.                          |  |  |  |  |  |
|     | To log out of the system or change the                                                                                                    | To maintain company and products                         |  |  |  |  |  |
|     | language using the adjacent tag                                                                                                    | data, it is best to log out when the                     |  |  |  |  |  |
|     | language using the adjacent tag.                                                                                                    | registration session is complete.                        |  |  |  |  |  |

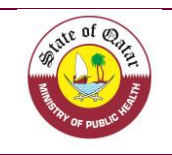

## **5. Updating Company Details**

In case of any changement occur in the company (name, owner, responsible person, Stores, importers...), you can update your profile by entering to the Importer/Exporter Tab and it will be reviewed by our department like for the first registration.

| This is                                            | s a scree                                                       | nshot, pl                            | ease follo   | w the instru                  | uctio                                                                                | ns list                                | ted below for               | r updati | ng co  | mpa          | ny      |
|----------------------------------------------------|-----------------------------------------------------------------|--------------------------------------|--------------|-------------------------------|--------------------------------------------------------------------------------------|----------------------------------------|-----------------------------|----------|--------|--------------|---------|
|                                                    |                                                                 |                                      |              | deta                          | ails                                                                                 |                                        |                             |          |        |              |         |
| Food Reg<br>Public Health Dep<br>Ports' Health & F | istration System<br>partment / Food Safe<br>ood Control Section | <b>tem</b><br>ty and Environmental H | lealth       | ALC OF ALC                    |                                                                                      |                                        |                             |          |        | زبين jhszqav | s ()•   |
| 倄 Home                                             | 8                                                               |                                      |              |                               |                                                                                      |                                        |                             | _        |        |              |         |
| Food Product                                       | S                                                               | Your Profile De                      | etails       |                               |                                                                                      |                                        |                             | 2        | Chan   | ge Password  |         |
| ↓ Importer / Exp                                   | porter                                                          |                                      |              |                               |                                                                                      |                                        |                             |          |        |              |         |
| Manage Mas                                         | ters                                                            | Registration No<br>8                 | Company Name | Responsible Person<br>SNQksbq | 252545                                                                               | ine<br>4545454                         | Email<br>isaeed@MOPH.GOV.QA | Approved | Update | View         |         |
| Retailer                                           | Retailer                                                        |                                      |              |                               |                                                                                      |                                        |                             |          |        |              |         |
| Documents                                          |                                                                 |                                      |              |                               |                                                                                      |                                        |                             | 000000   | 10111  | Y            |         |
| Contact Us                                         | 8                                                               | 203333333                            | 3083393      | Copyright ©                   | 2018 Ministry (                                                                      | of Public Health.                      | All rights reserved.        | 2333333  | 2838   | 2668         | 283     |
| No                                                 |                                                                 | Åe                                   | tion Take    |                               |                                                                                      |                                        | Dofore                      | maa / Ni | ataa   |              | _       |
| 190.                                               | A                                                               | AC                                   | uon Take     | ill<br>agailteachachac        | . 1                                                                                  |                                        | Kelere                      |          | otes   |              |         |
|                                                    | An eas                                                          | y data uj                            | pdate pro    | cess begins                   | s by                                                                                 |                                        |                             |          |        |              |         |
| *                                                  | entering                                                        | g the user name and password.        |              |                               |                                                                                      | You can enter to this page only if you |                             |          |        |              |         |
|                                                    | Then, the                                                       | ne page shown in the image above     |              |                               | are already registered                                                               |                                        |                             |          |        |              |         |
|                                                    | appears                                                         |                                      |              |                               |                                                                                      |                                        |                             |          |        |              |         |
|                                                    |                                                                 |                                      |              |                               |                                                                                      | You will be redirected to a page       |                             |          |        |              | age     |
|                                                    | Press tl                                                        | he Importer/Exporter link on the     |              |                               | containing all the company data that you<br>entered earlier when registered as a new |                                        |                             |          |        |              |         |
| 1-2                                                | home pa                                                         |                                      |              |                               |                                                                                      |                                        |                             |          | new    |              |         |
|                                                    | nome page and press are optime inmi-                            |                                      |              |                               | food importer and exporter                                                           |                                        |                             |          |        |              |         |
|                                                    | Modify                                                          | the dat                              | a and u      | pload the                     | new                                                                                  | Alli                                   | nformation a                | nd uplos | nded f | iles n       | nust    |
| *                                                  | docume                                                          | onts and n                           | ress "∐nd    | ate"                          |                                                                                      | he a                                   | courste                     | na aprot |        |              | i u o t |
| .*.                                                | America                                                         |                                      | he und - t   | ate .                         |                                                                                      |                                        | couraic.                    |          |        |              |         |
| **                                                 | Any cha                                                         | ange musi                            | be update    | eu as soon a                  | is pos                                                                               | sidle.                                 |                             |          |        |              |         |

#### Brief about the front page of the food products page

Registration means that the information provided in the packaging of the product complies with the laws and standards of the state of Qatar and it's permitted to import/export it.

In fact, registration of food product doesn't mean that it will not be subject to inspection measures or procedures upon entry into the various ports of the State or at a later time when displayed in local markets. After registering the company and obtaining the registration notice, you can start registering the imported / exported food items. For registering a new products, please follow the steps detailed below:

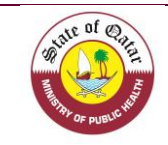

|                                      |                                                                                                    | not, picase i                                                     | onow t                                 | he ins<br>pr            | structions<br>oduct                                                                                                    | listed                                                                                     | below to                                                                                                    | o regis                                                                                                    | ter a                                                                                  | nev                                                   | <i>x</i> fo                                                      | bd               |
|--------------------------------------|----------------------------------------------------------------------------------------------------|-------------------------------------------------------------------|----------------------------------------|-------------------------|----------------------------------------------------------------------------------------------------|--------------------------------------------------------------------------------------------|----------------------------------------------------------------------------------------------------|----------------------------------------------------------------------------------------------------|----------------------------------------------------------------------------------------|-------------------------------------------------------|------------------------------------------------------------------|------------------|
| Food I<br>Public Heal<br>Ports' Heal | Registration Sys<br>Ith Department / Food Saf<br>Ith & Food Control Section                                                                          | ety and Environmental Health                                      |                                        |                         | A MERCE                                                                                                    |                                                                                            |                                                                                                    |                                                                                                    |                                                                                        |                                                       |                                                                  | € ع              |
| Home                                 | roducts                                                                                                    | Food Products List                                                |                                        |                         |                                                                                                    |                                                                                            |                                                                                                    | Register For                                                                                                    | od Products                                                                            | Import                                                | 3<br>From Excel                                                  |                  |
| †↓ Importe                           | er / Exporter                                                                                                    | Barcode                                                           | HS                                     | Code                    |                                                                                                    | Product Na                                                                                 | ne                                                                                                    | Count                                                                                                    | ry of Origin                                                                           |                                                       |                                                                  |                  |
| Manage Masters           Retailer    |                                                                                                    | Enter Barcode                                                     | Pro                                    | IS Code                 | tion No.                                                                                                    | Product Na                                                                                 | me                                                                                                    | Sele                                                                                                    | ect                                                                                    |                                                       |                                                                  | •                |
| Docum                                | ents                                                                                                    | Select                                                            | • E                                    | inter Product Re        | gistration No                                                                                                    | Select                                                                                     |                                                                                                    | ▼Sele                                                                                                    | ict                                                                                    |                                                       |                                                                  | •                |
| Contact                              | t Us                                                                                                    | Search Export to Excel Clear Search Registration No               | Barcode                                | HS Code                 | Product Name                                                                                                    | Importer                                                                                   | Country of Origin                                                                                                    | Status                                                                                                    | Update                                                                                 | View                                                  | Delete                                                           |                  |
|                                      |                                                                                                    | 818ANT-0-010135464645                                             | 010135464645                           | 20014844                | 454 Apple Juice                                                                                                    | jhszqav                                                                                    | ANTARCTICA(ANT)                                                                                                    | Approved                                                                                                    | Ø                                                                                      | 0                                                     | ŵ                                                                |                  |
| 0.                                   |                                                                                                    | Action Take                                                       | en                                     |                         |                                                                                                    |                                                                                            | Reference                                                                                                    | e / Not                                                                                                    | tes                                                                                    | _                                                     |                                                                  | _                |
| 2                                    | This option allows you to view all the<br>information relating to all food<br>products registered by you.<br>Direct link to start registering a food |                                                                   |                                        |                         | You can manage all the information about your food<br>products.<br>All required information was clarified as shown on                                                                                         |                                                                                            |                                                                                                    |                                                                                                    |                                                                                        |                                                       |                                                                  |                  |
| 3                                    | Use an ea<br>product da<br>system. Yo<br>more food                                                                                                   | asier way to<br>ata into the<br>ou can use Exc<br>products at a t | enter<br>registr<br>cel to reg<br>ime. | food<br>ation<br>gister | Please kin<br>1. In the D<br>file called<br>2. Downlo<br>3. Excel fi<br>options.<br>4. Select of<br>5. After co<br>make sure<br>it to the fo<br>6. Upload<br>Excel".<br>7. The foo<br>"pending"<br>attached y | ile complete<br>one or<br>complete<br>to savo<br>ood reg<br>the fill<br>od proof<br>, beca | llow these<br>ents sectio<br>uct Registre<br>Excel file<br>tains all ke<br>more optio<br>ing the dat<br>/e and clos<br>gistration s<br>ie by clicki<br>lucts will b<br>use there is | steps:<br>n, you<br>ration l<br>e and us<br>ey data<br>ons.<br>ta entry<br>e the fi<br>ystem.<br>ng on b<br>be adde<br>s no file | will f<br>Form<br>se it.<br>in the<br>proce<br>ile be:<br>"Impo-<br>ed witt<br>es or p | ind<br>_Ex<br>e for<br>ess,<br>fore<br>ort I<br>h sta | an E<br>cel"<br>rm of<br>plea<br>uplo<br>Data f<br>atus o<br>ure | se<br>ade<br>rom |

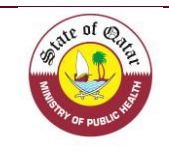

# **Continued / Brief about the front page of the food products page**

| This                         | is a screens                                                                      | hot, please f                   | ollow th     | ie ins<br>pr                  | tructions<br>oduct | listed  | l below to        | o regis     | ter a         | nev      | w foo       | od    |
|------------------------------|-----------------------------------------------------------------------------------|---------------------------------|--------------|-------------------------------|--------------------|---------|-------------------|-------------|---------------|----------|-------------|-------|
| Food<br>Public H<br>Ports' H | I Registration Sys<br>ealth Department / Food Saf<br>ealth & Food Control Section | ety and Environmental Health    |              |                               | and a supervised   |         |                   |             |               | l j      | ربري hszqav | e G•  |
| 😭 Hom                        | 0                                                                                 |                                 |              |                               |                    | 84.44   |                   |             |               |          |             |       |
| E Food                       | Products                                                                          | Food Products List              |              |                               |                    |         |                   | Register Fo | od Products   | Import   | From Excel  |       |
| †↓ Impo                      | rter / Exporter                                                                   | Barcode                         | HS C         | Code                          | Product Name       |         | Country of Origin |             |               |          |             |       |
| A Man                        | age Masters                                                                       | Enter Barcode HS Code           |              |                               |                    |         | Product Name      |             | ect           |          | •           | -     |
| M Retailer                   |                                                                                   | Food Category Product Registrat |              | ion No                        | Status             |         | Trademark         |             |               |          |             |       |
| Documents                    |                                                                                   | Select Enter Product Re         |              |                               |                    | Select  |                   | ▼Select ▼   |               |          | •           |       |
| Contact Us 6                 |                                                                                   | Search Export to Excel          | <b>←</b> 4   |                               |                    |         |                   |             | _             | 1        | _           | 11    |
|                              |                                                                                   | Clear Search                    |              |                               |                    |         |                   | 8           | 5             |          | 7           |       |
|                              |                                                                                   | Desistantian No.                | Derrede      | HC Cada                       | Decident Money     | Incodes | Causta of Ociaia  |             | V             | 16       |             |       |
|                              |                                                                                   | 818ANT-0-010135464645           | 010135464645 | 200148444                     | 154 Apple Juice    | jhszqav | ANTARCTICA(ANT)   | Approved    | Opdate        | view (a) | Delete      |       |
| _                            | _                                                                                 |                                 |              |                               |                    |         |                   |             | _             | -        |             |       |
| lo.                          |                                                                                   | Action Take                     | en           |                               |                    |         | Referenc          | e / Not     | tes           |          |             |       |
|                              | You can e                                                                         | xtract all the                  | food pro     | duct                          | Halma va           |         |                   | ation       | far           | a11      | th a n a    |       |
| 4                            | data regist                                                                       | ered by you                     | in the E     | xcel                          | Helps yo           | ou sav  |                   | ation       | Ior           | an       | prod        | lucis |
|                              | file.                                                                             | 5 5                             |              | registered in the registratio |                    |         | on syste          | em.         |               |          |             |       |
| _                            | You can m                                                                         | nake any mod                    | ification    | to a                          | Any cha            | inge    | must be           | upda        | ted           | as       | soon        | as    |
| 5                            | previously                                                                        | registered foo                  | d produc     | t.                            | possible.          |         |                   |             |               |          |             |       |
|                              | You can se                                                                        | earch for any                   | food pro     | duct                          | 1                  |         |                   |             |               |          |             |       |
| 6                            | that you                                                                          | have registe                    | ered in      | the                           | You can            | use of  | ne of the         | options     | s to s        | searc    | ch, ei      | ither |
| v                            | registration                                                                      | i system.                       |              | une                           | using barc         | ode, c  | country of        | origin      | or Hs         | cod      | e           |       |
|                              |                                                                                   | -                               |              |                               | Please be          | carefu  | l if you ch       | oose th     | is op         | tion     | the         | food  |
| 7                            | You can de                                                                        | elete any food                  | product.     |                               | product y          | vill b  | e perman          | ently       | delete        | ed f     | rom         | the   |
|                              |                                                                                   | ,, <b>,</b>                     | 1            |                               | registratio        | n svst  | em.               |             |               |          |             |       |
|                              | You can f                                                                         | ind out the st                  | atus of      | vour                          | You can s          | ee the  | status me         | anings      | as sh         | owr      | n on 1      | nage  |
| 8                            | request                                                                           | ing out the st                  |              | ,                             | 17                 |         | status me         |             | <b>a</b> 5 51 |          | ]           | ruge  |
|                              | request.                                                                          |                                 |              |                               | 1/.                |         |                   |             |               |          |             |       |

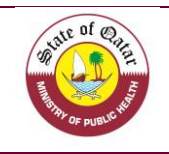

#### "Import from excel"

Please be informed that to proceed to the registration of a food product you have to click on "Import from excel".

Please take the flowing into consideration:

- 1- After login in to your session, please ensure to save and close the template before uploading it to the Food Registration System for every registration.
- 2- Upload the template in the Food product Tab using "Import Data From Excel".

| ← → C ≜ Secure   https://qfrs.m<br>Food Registration<br>Public Health Department / Foo<br>Ports' Health & Food Control Se | neph.gov.qa/FoodProductsList.aspx?lang=er<br>System<br>Id Safety and Environmental Health<br>section | n-US          |          |                                     |           |                   |                |                     |        | وریف Pc ast     |
|----------------------------------------------------------------------------------------------------|----------------------------------------------------------------------------------------------------|---------------|----------|-------------------------------------|-----------|-------------------|----------------|---------------------|--------|-----------------|
| 🖨 Home                                                                                                    | -                                                                                                    |               |          |                                     |           |                   |                |                     |        |                 |
| Food Products                                                                                                    | Food Products List                                                                                   | t             |          |                                     |           |                   |                | Register Food Produ | ts İmp | iort From Excel |
| †↓ Importer / Exporter                                                                                                    | Barcode                                                                                              |               | HS Code  |                                     | F         | Product Name      | C              | ountry of Origin    |        |                 |
| Manage Masters                                                                                                    | Enter Barcode                                                                                        | Enter Barcode |          |                                     |           |                   |                | Select              |        |                 |
| Retailer                                                                                                    | Food Category                                                                                        | Food Category |          |                                     | 5         | Status            | Tr             | ademark             |        |                 |
| Documents                                                                                                    | Select                                                                                               |               |          | Enter Product Registration NoSelect |           |                   | -              | -Select             |        | •               |
| Contact Us                                                                                                    | Search Export to Exo<br>Clear Search                                                                 | el            |          |                                     |           |                   |                |                     |        |                 |
|                                                                                                    | Registration No                                                                                      | Barcode       | HS Code  | Product Name                        | Importer  | Country of Origin | Status         | Update              | View   | Delete          |
|                                                                                                    | 8518AUS-0-4545353                                                                                    | 4545353       | 04063000 | ЈКВКЈ                               | Port test | AUSTRALIA(AUS)    | Approved       | Ø                   | ٩.     | <b>Ö</b>        |
|                                                                                                    | 8518BHS-0-6554545                                                                                    | 6554545       | 215215   | qdadcas                             | Port test | BAHAMAS(BHS)      | Approved Until | 8                   | 0      | -               |

3- The added food products will be in "**Under Process**" status as images of products are not attached.

| Food Registration S<br>Public Health Department / Food<br>Ports' Health & Food Control Sec | System<br>I Safety and Environmental Health | 1                |            | A CONTRACTOR        |                                |                   |                |                   |      | Port test         |  |
|--------------------------------------------------------------------------------------------|---------------------------------------------|------------------|------------|---------------------|--------------------------------|-------------------|----------------|-------------------|------|-------------------|--|
| 局 Home                                                                                     |                                             |                  |            |                     |                                |                   |                |                   |      |                   |  |
| Food Products                                                                              | Food Products List                          | 4 <mark>.</mark> |            |                     |                                |                   |                |                   | Imp  | Import From Excel |  |
| †↓ Importer / Exporter Barcode                                                             |                                             |                  |            | S Code Product Name |                                |                   |                | Country of Origin |      |                   |  |
| ) Manage Masters                                                                           | Enter Barcode                               | Enter Barcode    |            |                     |                                |                   | Select         |                   |      |                   |  |
| Retailer                                                                                   | Food Category                               | Food Category    |            |                     | Product Registration No Status |                   |                | Trademark         |      |                   |  |
| Documents                                                                                  | Select                                      | •                | Enter Prod |                     |                                | Select            | •              | Select            |      |                   |  |
| Contact Us                                                                                 | Search Export to Exce<br>Clear Search       |                  |            |                     |                                |                   |                |                   |      |                   |  |
|                                                                                            | Registration No                             | Barcode          | HS Code    | Product Name        | Importer                       | Country of Origin | Status         | Update            | View | Delete            |  |
|                                                                                            | 8518AUS-0-4545353                           | 4545353          | 04063000   | ЈКВКЈ               | Port test                      | AUSTRALIA(AUS)    | Approved       | Ø                 | ٩    | Ô                 |  |
|                                                                                            | 8518BHS-0-6554545                           | 6554545          | 215215     | qdadcas             | Port test                      | BAHAMAS(BHS)      | Approved Until |                   | 9    | Û                 |  |
|                                                                                            |                                             | 2222212          | 02012000   | TEST1               | Port test                      | ARGENTINA(ARG)    | Under Process  | B                 | 9    | Û                 |  |
|                                                                                            |                                             |                  |            | 10000000            | 2                              |                   |                | ~                 |      | -                 |  |

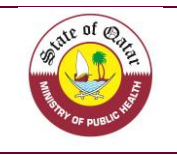

4- Please check each product and upload the mandatory attachment by clicking on "Update".

| ← → C = Secure   https://qfrs.moph.g                                                                 | ov.qa/FoodProductsList.aspx?lang=er                                   | n-US    |            |                         |           |                   |                |                      |        | Q¢              | e i |
|----------------------------------------------------------------------------------------------------|-----------------------------------------------------------------------|---------|------------|-------------------------|-----------|-------------------|----------------|----------------------|--------|-----------------|-----|
| Food Registration Sys<br>Public Health Department / Food Saf<br>Ports' Health & Food Control Section | stem<br>ety and Environmental Health                                  | 1       |            |                         | 4         |                   |                |                      | -      | Port test عربي  | G   |
| A Home                                                                                               | -                                                                     |         |            |                         |           |                   |                |                      |        |                 |     |
| Food Products                                                                                        | Food Products List                                                    |         |            |                         |           |                   |                | Register Food Produc | ta Imp | oort From Excel |     |
| ↑↓ Importer / Exporter                                                                               | Barcode                                                               |         | HS Code    |                         |           | Product Name      |                | Country of Origin    |        |                 |     |
| Manage Masters                                                                                       |                                                                       |         |            |                         |           |                   |                | Select               |        | •               |     |
| Retailer                                                                                             | Arange Masters Enter Dercode etailer Food Category cournents -Select- |         | Product Re | Product Registration No |           | Status            |                | Trademark            |        |                 |     |
| Documents                                                                                            |                                                                       |         |            |                         |           | Select            |                | Select               |        |                 |     |
| Contact Us                                                                                           | Search Export to Exc                                                  | el (    |            |                         |           |                   |                |                      |        |                 | 2   |
|                                                                                                    | Clear Search                                                          |         |            |                         |           |                   |                |                      |        |                 |     |
|                                                                                                    | Registration No                                                       | Barcode | HS Code    | Product Name            | Importer  | Country of Origin | Status         | Update               | View   | Delete          |     |
|                                                                                                    | 8518AUS-0-4545353                                                     | 4545353 | 04063000   | JKBKJ                   | Port test | AUSTRALIA(AUS)    | Approved       | C                    | ٩      | ŵ               |     |
|                                                                                                    | 8518BHS-0-6554545                                                     | 6554545 | 215215     | qdadcas                 | Port test | BAHAMAS(BHS)      | Approved Until | C                    | ٩.     | Û               |     |
|                                                                                                    |                                                                       | 2222212 | 02012000   | TEST1                   | Port test | ARGENTINA(ARG)    | Under Process  | 6                    |        | Û               |     |
|                                                                                                    |                                                                       | 2222213 | 02012000   | TEST2                   | Port test | ARGENTINA(ARG)    | Under Process  | C                    |        | Ĥ               |     |

| ← → C a Secure   https://qfts.moph.gov.qa | yfeodProduct.aspc?lang=en-US&id=12151&ProByImpiD=                                                         | LUKKAR FIRE NO THE CICKEN  | 0, \$\$                                                    |
|-------------------------------------------|----------------------------------------------------------------------------------------------------|----------------------------|------------------------------------------------------------|
|                                           | Nutritional Fact Details                                                                                  |                            |                                                            |
|                                           | Total fat<br>Select                                                                                       | Saturated FatSelect        | Carbohydrates<br>Select                                    |
|                                           | Salt<br>Select                                                                                            | Protein<br>Select          | Total Calories 100g/100ml (in KJ)<br>Total Calories(in KJ) |
|                                           | Attachments                                                                                               | n#                         | 1                                                          |
|                                           | Choose File No file chosen                                                                                | Choose File No file chosen | Choose File No file chosen                                 |
|                                           | Certifications (Allows multiple files & Max File Size:1MB) Cnoose Files No file chosen No Records Found I | Notes<br>Enter Notes       |                                                            |
|                                           |                                                                                                    | ß                          |                                                            |
|                                           | Update Save for Later                                                                                     |                            |                                                            |

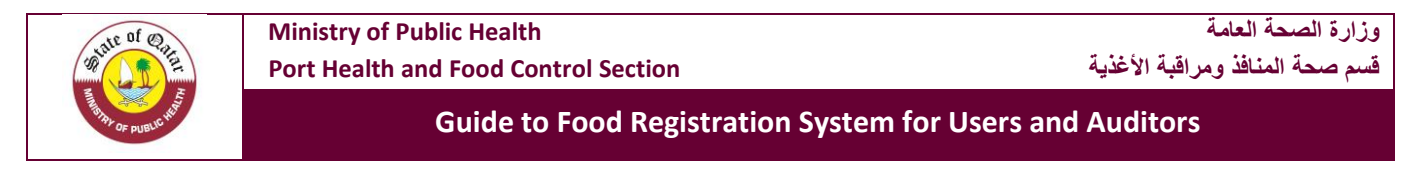

5- Afterwards, make a final submission of the food product by clicking on "**Update**".

| ← → C | qa/FoodProducts.aspx?lang=en-US&ld=12151&PrdByImpID=                                                                                            |                                                                                                    | Q 🕁 🏕                                                                                                    |
|-------|----------------------------------------------------------------------------------------------------|----------------------------------------------------------------------------------------------------|----------------------------------------------------------------------------------------------------|
|       |                                                                                                    |                                                                                                    |                                                                                                    |
|       | Nutritional Fact Details                                                                                                    |                                                                                                    |                                                                                                    |
|       | Total fat                                                                                                    | Saturated Fat                                                                                                 | Carbohydrates                                                                                                  |
|       | Select                                                                                                    | Select                                                                                                    | Select                                                                                                    |
|       | Salt                                                                                                    | Protein                                                                                                    | Total Calories 100g/100ml (in KJ)                                                                              |
|       | Select                                                                                                    | Select                                                                                                    | Total Calories(in KJ)                                                                                          |
|       |                                                                                                    |                                                                                                    |                                                                                                    |
|       | Attachments                                                                                                    |                                                                                                    |                                                                                                    |
|       | Please Upload Three Images of the product (Max File Size:1MB                                                                                    | ) *                                                                                                    |                                                                                                    |
|       | Choose File No file chosen<br>Import form excel<br>(arabic)_20180913123527209_9f7baa72a89448eeba0a0dcd9322bf0d.jpg                              | Choose File No file chosen<br>Under proces<br>(arabic)_20180913123527209_e670627a83704fe492bd623666f8ec4c.jpg | Choose File No file chosen<br>Under process<br>(english_20180913123527209_0ea2554c94f74711a8e55d48e995ed03.jpg |
|       | Certifications (Allows multiple files & Max File Size:1MB) Choose Files No file chosen Certifications Delete Import form excel (english)118.jpg | Notes<br>Enter Notes                                                                                          |                                                                                                    |
|       | Update Save for Later                                                                                                    |                                                                                                    |                                                                                                    |

6- The status of the product will change to "**Pending**".

| ← → C Secure   https://qfrs.m                                                          | ioph.gov.qa/FoodProductsList.aspx?State=1             | ⟨=en-US            |                    |                                                                                                    |                                     |                                |                            |                   |          | @ ☆             |  |
|----------------------------------------------------------------------------------------|-------------------------------------------------------|--------------------|--------------------|----------------------------------------------------------------------------------------------------|-------------------------------------|--------------------------------|----------------------------|-------------------|----------|-----------------|--|
| Food Registration<br>Public Heelth Department / Foo<br>Ports' Heelth & Food Control Se | System<br>d Safety and Environmental Health<br>action |                    |                    | and the second second s | 4                                   |                                |                            |                   |          | عربوب Porttest  |  |
| A Home                                                                                 |                                                       |                    |                    |                                                                                                    |                                     |                                |                            |                   |          |                 |  |
| Food Products                                                                          | Food Products List                                    |                    |                    |                                                                                                    |                                     |                                |                            |                   | a Im     | port From Excel |  |
| †↓ Importer / Exporter                                                                 | Barcode                                               |                    | HS Code            |                                                                                                    |                                     | Product Name                   |                            | Country of Origin |          |                 |  |
| Manage Masters                                                                         | Enter Barcode                                         | Enter Barcode      |                    |                                                                                                    | HS Code Product Name                |                                |                            | -Select-          |          |                 |  |
| Retailer                                                                               | Food Category                                         | Food Category      |                    |                                                                                                    | Product Registration No Status      |                                | Status                     |                   |          |                 |  |
| Documents                                                                              | Select                                                | Select             |                    |                                                                                                    | Enter Product Registration NoSelect |                                |                            | Select            |          | •               |  |
| Contact Us                                                                             | Search Export to Exce                                 | el l               |                    |                                                                                                    |                                     |                                |                            |                   |          |                 |  |
|                                                                                        | Clear Search                                          |                    |                    |                                                                                                    |                                     |                                |                            |                   |          |                 |  |
|                                                                                        | Registration No                                       | Barcode            | HS Code            | Product Name                                                                                                    | Importer                            | Country of Origin              | Status                     | Update            | View     | Delete          |  |
|                                                                                        |                                                       | 2222212            | 02012000           | TEST1                                                                                                    | Port test                           | ARGENTINA(ARG)                 | Pending                    | B                 | 0.       | -               |  |
|                                                                                        |                                                       | 2222212            |                    |                                                                                                    |                                     |                                |                            | 1.0               | -        | W               |  |
|                                                                                        | 8518AUS-0-4545353                                     | 4545353            | 04063000           | JKBKJ                                                                                                    | Port test                           | AUSTRALIA(AUS)                 | Approved                   | ß                 | 9        | ŭ               |  |
|                                                                                        | 8518AUS-0-4545353<br>85188HS-0-6554545                | 4545353<br>6554545 | 04063000<br>215215 | JKBKJ<br>qdadcas                                                                                                    | Port test                           | AUSTRALIA(AUS)<br>BAHAMAS(BHS) | Approved<br>Approved Until | ß                 | 9.<br>9. |                 |  |

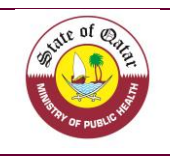

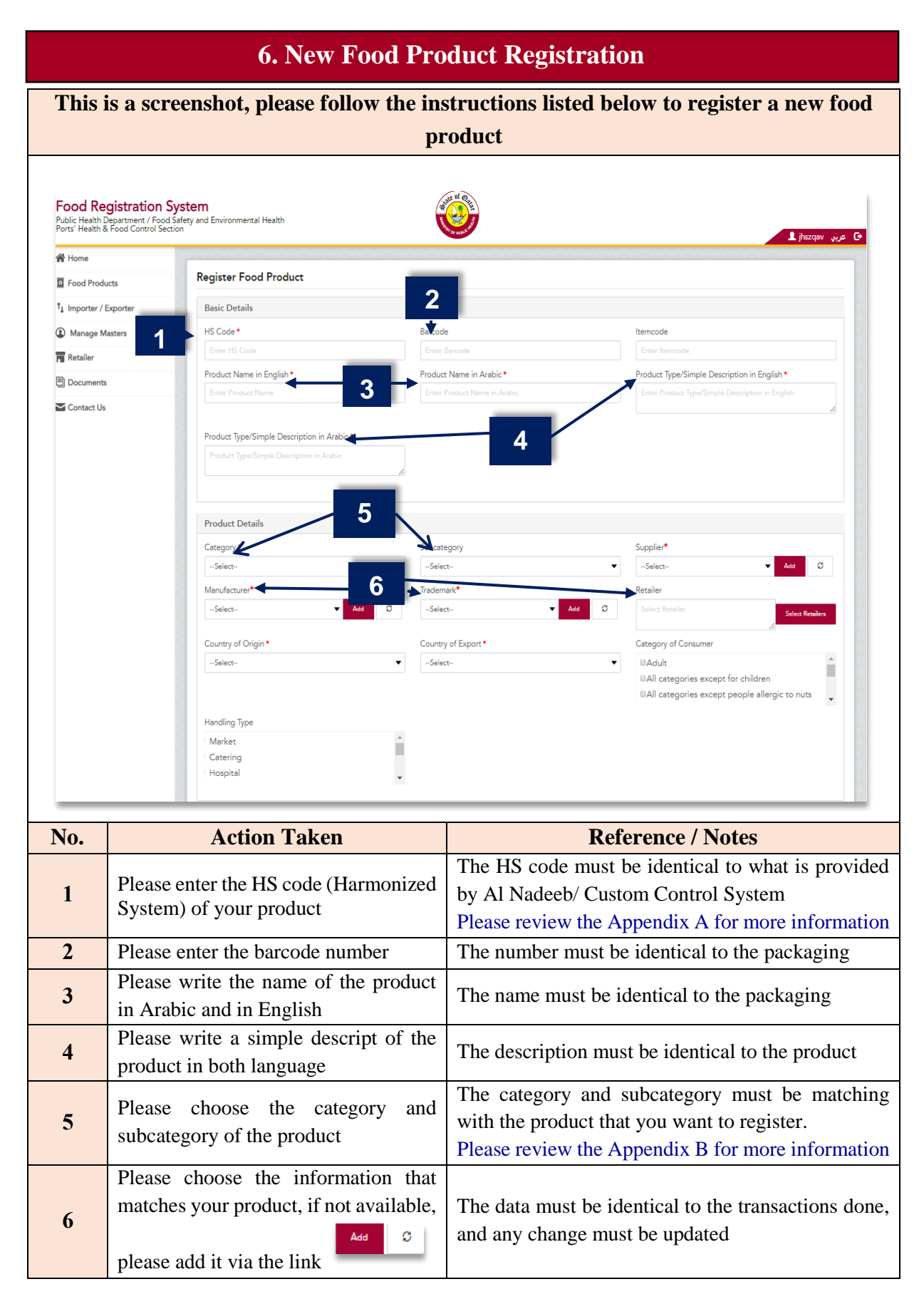

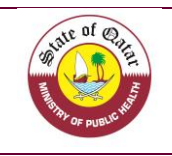

# 6. New Food Product Registration

|                                 |                                                                                                    | product                                                                                                    |                                                                  |                                                                                                    |
|---------------------------------|----------------------------------------------------------------------------------------------------|----------------------------------------------------------------------------------------------------|------------------------------------------------------------------|----------------------------------------------------------------------------------------------------|
| ►ountry of                      | Origin *                                                                                                    | Country of Export *                                                                                                    |                                                                  | Category of Consumer                                                                                                    |
| Select                          | 8                                                                                                    | Select                                                                                                    | •                                                                | ■Adult<br>■All categories except for children<br>■All categories except people allergic to n                                                                                        |
| Handling T                      | ype                                                                                                    |                                                                                                    |                                                                  |                                                                                                    |
| Market<br>Catering<br>Hospital  |                                                                                                    | •                                                                                                    |                                                                  |                                                                                                    |
| Package [                       | Details                                                                                                    |                                                                                                    |                                                                  |                                                                                                    |
| Package Ty                      | pe                                                                                                    | Package Weight/Volume                                                                                                   |                                                                  | Port of Entry                                                                                                    |
| Select                          |                                                                                                    | Package Weight/Volume                                                                                                   |                                                                  | <ul> <li>Hamad International Airport ( Air Cargo )</li> <li>Hamad Seaport</li> <li>Al Ruwais Seaport</li> </ul>                                                                     |
|                                 |                                                                                                    |                                                                                                    |                                                                  |                                                                                                    |
| Temperatu                       | re* 🗲 🦳 9                                                                                                    | Production Date *                                                                                                    |                                                                  | Expiry Date *                                                                                                    |
| Temperatu                       | ∘• ← 9                                                                                                    | Production Date     Production Date                                                                                     |                                                                  | Expiry Date •<br>Expiry Date                                                                                                    |
| Temperatu<br>Select<br>No.      | e < 9<br>Action                                                                                                    | Production Date  Production Date  Taken                                                                                 |                                                                  | Expiry Date *<br>Expiry Date<br>Reference / Notes                                                                                                    |
| Temperatu<br>Select<br>No.      | •• <b>4 9 Action</b> Please choose the contract of the contract of the contract | Production Date Production Date <b>Taken</b> untry of origin for the                                                    | The countr                                                       | Expiry Date * Expiry Date Reference / Notes ry of origin must be ident                                                                                                    |
| Temperatu<br>Select<br>No.<br>7 | •• < 9 <table>      Action       Please choose the couproduct</table>                                                                                                    | <ul> <li>Production Date ●</li> <li>Production Date</li> </ul> Taken untry of origin for the                            | The countr<br>as mention                                         | Expiry Date * Expiry Date  Reference / Notes  ry of origin must be ident ed in the packaging                                                                                        |
| Temperatu<br>Select<br>No.<br>7 | ••                                                                                                    | Production Date Production Date Taken untry of origin for the                                                           | The countr<br>as mention<br>The countr                           | Expiry Date * Expiry Date Reference / Notes ry of origin must be ident ed in the packaging ry of export must be ident                                                               |
| Temperatu<br>Select<br>7<br>8   | <ul> <li>Action</li> <li>Please choose the couproduct</li> <li>Please choose the couproduct</li> </ul>                                                                                                    | Production Date Production Date Taken untry of origin for the untry of export                                           | The countr<br>as mention<br>The countr<br>as mention             | Expiry Date * Expiry Date  Reference / Notes  ry of origin must be ident ed in the packaging ry of export must be ident ed in the packaging                                         |
| Temperatu<br>Select<br>7<br>8   | •• <b>4 9 Action</b> Please choose the couproduct Please choose the cou Please enter the                                                                                                    | Production Date • Production Date • Production Date • Taken untry of origin for the untry of export temperature storage | The countr<br>as mention<br>The countr<br>as mention<br>You must | Expiry Date * Expiry Date * Expiry Date Reference / Notes ry of origin must be ident ed in the packaging ry of export must be ident ed in the packaging enter the storage temperate |

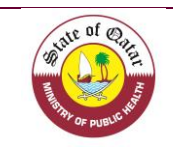

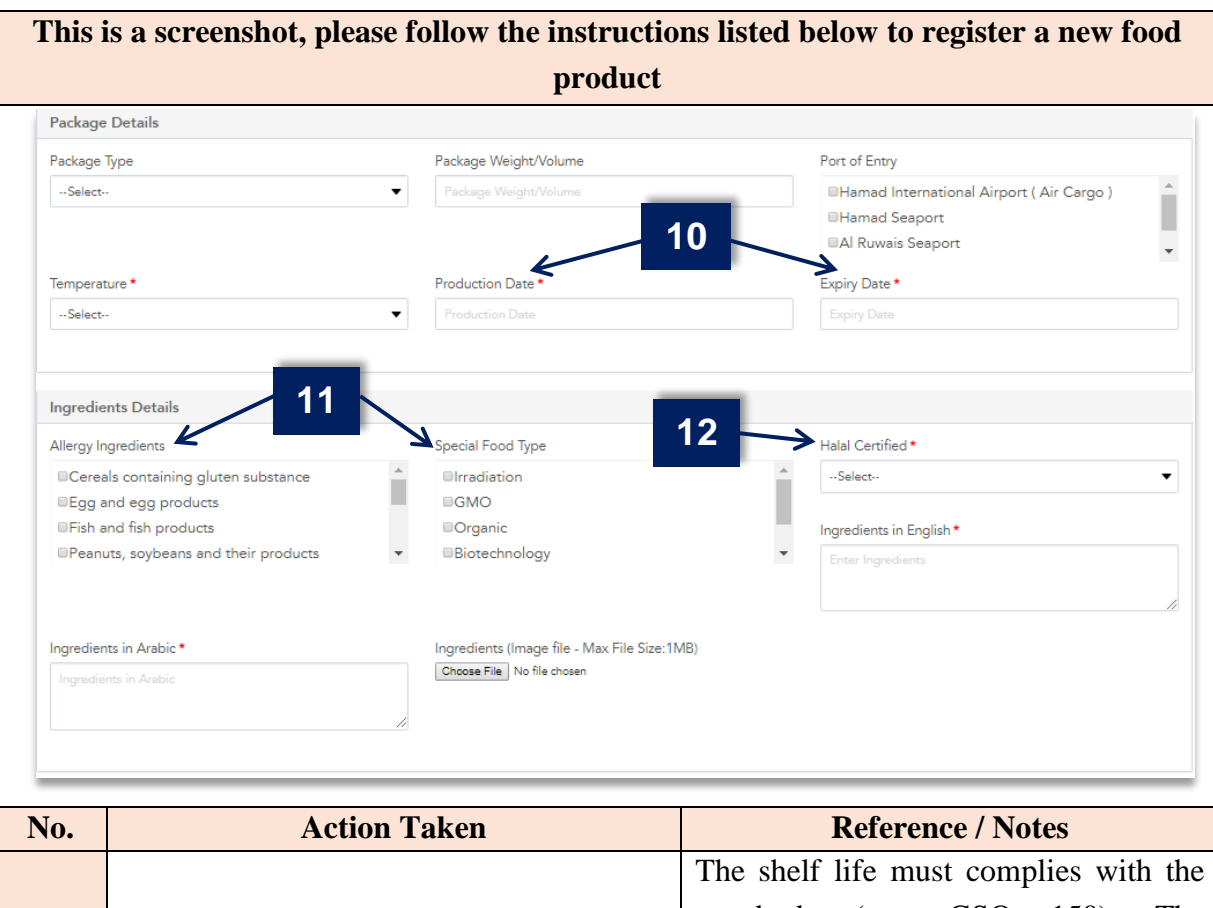

| 10 | Please enter the production and expiration dates as written on the package.                                                                                                    | The shelf life must complies with the standards (e.g. GSO 150). The registration notice is given upon approval of the label and shelf life period, where each food registration request is examined separately. |
|----|----------------------------------------------------------------------------------------------------|----------------------------------------------------------------------------------------------------|
| 11 | Please select the allergen ingredients and type of special food (If Applicable).                                                                                                    | The selected information must complies<br>with the standards (e.g. GSO 9)                                                                                                    |
| 12 | Please provide details for the Halal<br>certification ( If applicable). (You must<br>attach a Halal certificate from an<br>accredited Islamic center or organization).<br>List of Approved Islamic Associations in<br>The Countries Exporting to Qatar for<br>Halal and Halal Slaughterhouse<br>Certificates, is provided in the Port Health<br>and Food control section website. | Some foodstuff need halal certificate<br>such as meat and poultry products<br>(Raw, chilled, frozen, processed) and<br>each products that contain any<br>ingredient having an animal origin like<br>gelatin     |

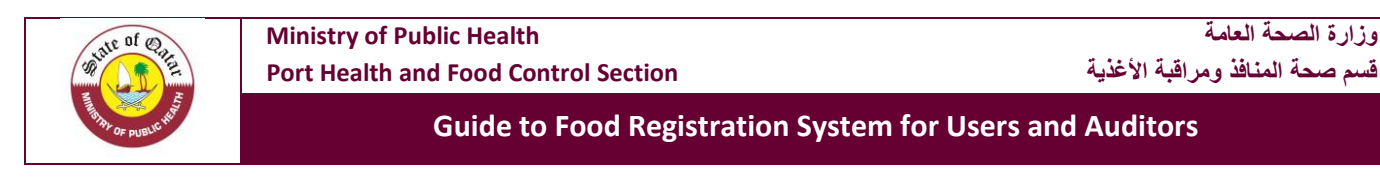

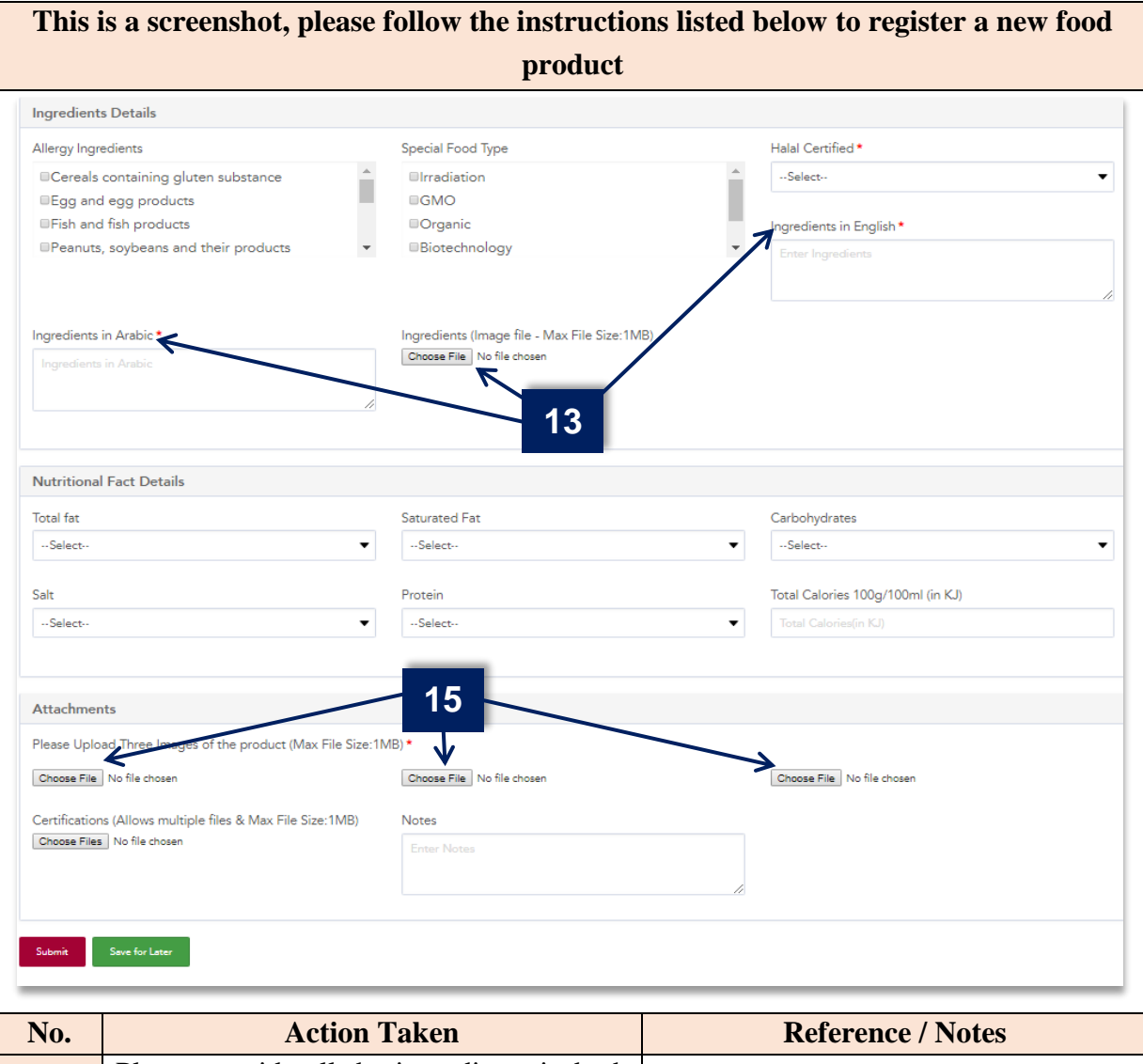

| No. | Action Taken                                  | <b>Reference / Notes</b>                 |
|-----|-----------------------------------------------|------------------------------------------|
|     | Please provide all the ingredients in both    |                                          |
| 13  | Arabic and English, a picture from the        | The ingredients need to complies the     |
| 15  | package showing the ingredients is            | standards (e.g. GSO 2500)                |
|     | mandatory                                     |                                          |
|     | Plassa provide all the details concorning     | The information must be identical to the |
| 14  | the putritional facto                         | product and complies with the standards  |
|     | the nutritional facts                         | in the state of Qatar                    |
|     |                                               | The pictures must be taken from          |
| 15  | Please upload three pictures of the product   | different sides in order to see all the  |
|     |                                               | information and claims of the product    |
| 1(  | Please provide copies of certification of the | The certificates upleaded must be valid  |
| 10  | product                                       | The certificates uploaded must be valid  |
| *   | • When you complet filling out the data and   | attach the documents, click (Submit      |
| .1. | Application).                                 |                                          |

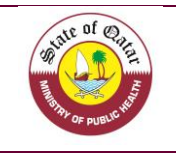

The requests and related documents will be reviewed and answered. As indicated in (Important Information) on page 17.
If the application is approved, approval will be received with notice of registration.

#### 7. Important Information

**1.** After reviewing the details by our department, the company will receive one of the following responses:

| Don din a             | That means that is a new product or the information were updated,    |
|-----------------------|----------------------------------------------------------------------|
| Pending               | you need to wait for our approval                                    |
| Anneoud               | The food product has been approved by the competent authorities      |
| Approved              | and can be imported / exported                                       |
|                       | The approval of the food by the authorities concerned for a certain  |
| <b>Approved Until</b> | period and can be imported or exported until the date specified with |
|                       | the need to meet subsequent requirements                             |
| Suspended             | The submit is suspended until you complete the needed requirement    |
|                       | The product is declined because it's doesn't comply with the Qatari  |
| Declined              | Standards                                                            |
| Cancelled             | The authority can cancel an approved product                         |

2. The companies can view, search, update and add their product by using the search engine as showed below. The company can also extract all information about the company's food products that registered in the registration system by pressing the tag (Export to Excel file).

| Home               |                        |         |                      |              |                                                                                                    |                   |        |                    |       |               |
|--------------------|------------------------|---------|----------------------|--------------|----------------------------------------------------------------------------------------------------|-------------------|--------|--------------------|-------|---------------|
| Food Products      | Food Products List     |         |                      |              |                                                                                                    |                   | Regi   | ster Food Products | Impor | rt From Excel |
| mporter / Exporter | Barcode                | HS Co   | de                   |              | Product Nam                                                                                                    | le                | Cou    | ntry of Origin     |       |               |
| Manage Masters     | Enter Barcode          |         | HS Code Product Name |              | S                                                                                                    | Select            |        |                    |       |               |
| Retailer           | Food Category          | Produ   | t Registration No    |              | Status                                                                                                    |                   | Trad   | emark              |       |               |
| Ocuments           | Select                 | ▼ Enter |                      |              | ··Select··                                                                                                    |                   | ▼S     | elect              |       |               |
| Contact Us         | Search Export to Excel |         |                      |              |                                                                                                    |                   |        |                    |       |               |
|                    | Clear Search           |         |                      |              |                                                                                                    |                   |        |                    |       |               |
|                    |                        |         |                      |              |                                                                                                    |                   |        |                    |       |               |
|                    | Registration No        | Barcode | HS Code              | Product Name | Importer                                                                                                    | Country of Origin | Status | Update             | View  | Delete        |
|                    |                        |         | 00000000000000       | Anala Islan  | (Income of the second second sec | ANITADOTICA/ANIT  | A      |                    |       | <b>A</b>      |

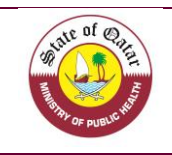

#### 8. Manage Masters

Through this page, you will find all the information of the importer regarding the manufacturers, suppliers and trademark, so you don't need at each time to add again the details belonging to them but will have a list of choice that it can be used, as an example you can:

- Click on supplier tab to see all the suppliers that you deal with them.
- You can export all the data on MS Excel Sheet.
- You can update or delete any detail.
- For adding, just click on "Add supplier" and provide all the needed details.
- You can repeat the same steps for the manufacturer

| Home                                                                                                    |                                                                                                    |                                                                                                    |                                                                                                    |                                                                                                    |                                                                              |                         |
|----------------------------------------------------------------------------------------------------|----------------------------------------------------------------------------------------------------|----------------------------------------------------------------------------------------------------|----------------------------------------------------------------------------------------------------|----------------------------------------------------------------------------------------------------|------------------------------------------------------------------------------|-------------------------|
|                                                                                                    | Dashboard                                                                                                    |                                                                                                    |                                                                                                    |                                                                                                    |                                                                              | Parises Frank Parket    |
| Pood Products                                                                                                    |                                                                                                    |                                                                                                    |                                                                                                    |                                                                                                    |                                                                              | Register rood rioduca   |
| I Importer / Exporter                                                                                                    | Pending Products                                                                                                    | Approved Until Products                                                                                                    | O Suspended Products O Cancel                                                                                          | led Products                                                                                                    |                                                                              |                         |
| Manage Masters                                                                                                    |                                                                                                    |                                                                                                    |                                                                                                    |                                                                                                    |                                                                              |                         |
| Supplier                                                                                                    | - • -                                                                                                    | -                                                                                                    |                                                                                                    |                                                                                                    |                                                                              |                         |
| Manufacturer                                                                                                    |                                                                                                    |                                                                                                    |                                                                                                    |                                                                                                    |                                                                              |                         |
| Trademark                                                                                                    | MPROY                                                                                                    |                                                                                                    |                                                                                                    |                                                                                                    |                                                                              |                         |
| Retailer                                                                                                    |                                                                                                    |                                                                                                    |                                                                                                    |                                                                                                    |                                                                              |                         |
| 引 Documents                                                                                                    | <ol> <li>Approved Provide</li> </ol>                                                                                                    | oducts                                                                                                    | <ul> <li>Declined Products</li> </ul>                                                                                  |                                                                                                    |                                                                              |                         |
| Contact Us                                                                                                    | 1                                                                                                    |                                                                                                    |                                                                                                    |                                                                                                    |                                                                              |                         |
|                                                                                                    |                                                                                                    | 12-00-00-00-00-00                                                                                                    |                                                                                                    | 03409034090340903                                                                                                    |                                                                              |                         |
| Home<br>Food Products                                                                                                    | Supplier List                                                                                                    |                                                                                                    |                                                                                                    |                                                                                                    | Add S                                                                        | upplier Export To Excel |
| Importer / Exporter                                                                                                    | Supplier Name                                                                                                    |                                                                                                    |                                                                                                    |                                                                                                    |                                                                              |                         |
| Manage Masters                                                                                                    | Enter Supplier Name in Englis                                                                                                    |                                                                                                    |                                                                                                    |                                                                                                    |                                                                              |                         |
|                                                                                                    |                                                                                                    |                                                                                                    |                                                                                                    |                                                                                                    |                                                                              |                         |
| Supplier                                                                                                    | Search Clear Search                                                                                                    |                                                                                                    |                                                                                                    |                                                                                                    |                                                                              |                         |
| Supplier<br>Manufacturer                                                                                                    | Supplier Name                                                                                                    | Address                                                                                                    | Email                                                                                                    | Telephone Number                                                                                                    | Update                                                                       | Delete                  |
| Supplier<br>Manufacturer<br>Trademark<br>Retailer                                                                                                    | Supplier Name                                                                                                    | Address<br>المنتزر،                                                                                                    | Email<br>aasxa@cdsfc.css                                                                                               | Telephone Number                                                                                                    | Update                                                                       | Delete                  |
| Supplier<br>Manufacturer<br>Trademark<br>Retailer                                                                                                    | Supplier Name<br>قرزی                                                                                                    | Address<br>المنتن،                                                                                                    | Email<br>aasxa@cdsfc.css                                                                                               | Telephone Number                                                                                                    | Update                                                                       | Delete                  |
| Supplier Manufacturer Trademark Retailer Documents                                                                                                    | Supplier Name<br>Subj                                                                                                    | Address<br>امتر،                                                                                                    | Email<br>aasxa@cdsfc.css                                                                                               | Telephone Number                                                                                                    | Update                                                                       | Delete                  |
| Supplier Manufacturer Trademark Retailer Documents Contact Us                                                                                                    | کیتری<br>Supplier Name                                                                                                    | Address<br>المنتر.                                                                                                    | Email<br>assxs@cdsfc.css<br>Copyright © 2018 Ministr                                                                   | Telephone Number                                                                                                    | Update                                                                       | Delete                  |
| Supplier Manufacturer Trademark Retailer Documents Contact Us                                                                                                    | Supplier Name                                                                                                    | Address<br>منازه                                                                                                    | Email<br>assxa@cdsfc.css<br>Copyright © 2018 Ministr                                                                   | Telephone Number                                                                                                    | Update<br>2                                                                  | Delete                  |
| Supplier<br>Manufacturer<br>Trademark<br>Retailer<br>Documents<br>Contact Us<br>Add Supplier Details                                                                                                 | Supplier Name<br>قرنان                                                                                                    | Address<br>منتب                                                                                                    | Email<br>eastra@cdsfc.css<br>Copyright © 2018 Ministr                                                                  | Telephone Number                                                                                                    | Update<br>2                                                                  | Delato                  |
| Supplier<br>Manufacturer<br>Trademark<br>Retailer<br>Documents<br>Contact Us<br>Add Supplier Details<br>Ilease complete the form                                                                     | Supplier Name<br>فرنه                                                                                                    | Address<br>متعد<br>nit".Fields marked                                                                                                    | Email<br>assix@cdsfc.css<br>Copyright © 2018 Ministr<br>with asterisks(*) are mane                                     | Telephone Number                                                                                                    | Update<br>2                                                                  | Deleto                  |
| Supplier Manufacturer Trademark Retailer Documents Contact Us Add Supplier Details Please complete the form upplier Name in English*                                                                 | Supplier Name<br>ອະນະ                                                                                                    | Address<br>بتت<br>nit".Fields marked                                                                                                    | Email<br>seasa@cdtfc.css<br>Copyright © 2018 Ministr<br>with asterisks(*) are manor<br>me in Arabic *                  | Telephone Number y of Public Health. All rights reserved. datory. Address                                                           | Update<br>3                                                                  | Delate                  |
| Supplier Manufacturer Trademark Retailer Documents Contact Us Add Supplier Details Please complete the form upplier Name in English* Enter, Supplier Name in English                                 | supplier Name<br>כנוס                                                                                                    | معتوب<br>معتوب<br>hit".Fields marked<br>Supplier Na                                                                                                    | Email<br>assxs@ctsfc.css<br>Copyright © 2018 Ministr<br>with asterisks(*) are many<br>me in Arabic *                   | y of Public Health. All rights reserved.<br>datory.<br>Address<br>Enter Addr                                                        | Update<br>2                                                                  | Delato                  |
| Supplier Manufacturer Trademark Retailer Documents Contact Us Add Supplier Details Please complete the form upplier Name in English* Enter Supplier Name in English                                  | ینه<br>Supplier Name<br>ندنه<br>h below and click "Subn                                                                                                    | معت م<br>معت م<br>hit".Fields marked<br>Supplier Na                                                                                                    | Email<br>assxa@cdsfc.css<br>Copyright © 2018 Ministr<br>with asterisks(*) are mano<br>me in Arabic *<br>ame in Arabic  | Telephone Number y of Public Health. All rights reserved. datory. Address Enter Addr                                                | Update                                                                       | Deleto                  |
| Supplier Manufacturer Trademark Retailer Documents Contact Us Add Supplier Details Please complete the form iupplier Name in English* Enter Supplier Name in English                                 | ینه<br>Supplier Name<br>فنه<br>h below and click "Subn                                                                                                    | مطعه<br>بته<br>hit".Fields marked<br>Supplier Na                                                                                                    | Email<br>assxa@ctsfc.css<br>Copyright © 2018 Ministr<br>with asterisks(*) are mand<br>me in Arabic *<br>arme in Arabic | Telephone Number       y of Public Health. All rights reserved.       datory.       Address       Enter Address                     | Update<br>2                                                                  | Deleto                  |
| Supplier Manufacturer Trademark Retailer Documents Contact Us Add Supplier Details Please complete the form tupplier Name in English* Enter Supplier Name in Englise elephone                        | supplier Name<br>کنده<br>h below and click "Subm                                                                                                    | مطرعه<br>منته<br>hit".Fields marked<br>Supplier Na<br>Supplier Na                                                                                                    | Email<br>assxa@cdtfc.css<br>Copyright © 2018 Ministr<br>with asterisks(*) are mand<br>me in Arabic *<br>arre in Arabic | Telephone Number         y of Public Health: All rights reserved.         Jattory.         Address         Enter Addr         Email | Update<br>2                                                                  | Delato                  |
| Supplier Manufacturer Trademark Retailer Documents Contact Us Add Supplier Details Vease complete the form upplier Name in English* Enter Supplier Name in Englis elephone Enter Telephone           | h                                                                                                    | مطرعه<br>بعد<br>منز".Fields marked<br>Supplier Na<br>Supplier Na<br>Fax<br>Enter Fax                                                                                                    | Email<br>sears@cdtfc.css<br>Copyright © 2018 Ministr<br>with asterisks(*) are mano<br>me in Arabic *<br>Ime in Arabic  | y of Public Health. All rights reserved.  datory.  Address Enter Address Enter Address Enter F-mail Enter E-mail                    | Update<br>C<br>S<br>S<br>S<br>S<br>S<br>S<br>S<br>S<br>S<br>S<br>S<br>S<br>S | Delato                  |
| Supplier Manufacturer Trademark Retailer Documents Contact Us Add Supplier Details Please complete the form upplier Name in English * Enter Supplier Name in Englis elephone Enter Telephone         | שלאלים באימי (Las Sation ) בענים באימי (Las Sation ) בענים באימי (Las | معترب م<br>معترب م<br>منt".Fields marked<br>Supplier Na<br>Supplier Na<br>Fax<br>Fax                                                                                                    | Email assxs@cdsfc.css Copyright © 2018 Ministr with asterisks(*) are mano me in Arabic * ame in Arabic                 | y of Public Health. All rights reserved.  datory.  Address Enter Addr Email Enter E-mail                                            | Update<br>C                                                                  | Delate                  |
| Supplier Manufacturer Trademark Retailer Documents Contact Us Add Supplier Details Please complete the form upplier Name in English * Enter Supplier Name in Englis elephone Enter Telephone Vebsite | h below and click "Subn                                                                                                    | معتد المعادي المعادي معادي معادي معادي معادي معادي معادي معادي معادي معادي معادي<br>معادي المعادي المعادي المعادي معادي معادي معادي معادي معادي معادي معادي معادي معادي معادي معادي معادي معادي معادي<br>معادي معادي معادي معادي معادي معادي معادي معادي معادي معادي معادي معادي معادي معادي معادي معادي معادي معادي مع<br>معادي معادي معادي معادي معادي معادي معادي معادي معادي معادي معادي معادي معادي معادي معادي معادي معادي معادي معاد<br>معادي معادي معادي معادي معادي معادي معادي معادي معادي معادي معادي معادي معادي معادي معادي معادي معادي معادي معا<br>معادي معادي معادي معادي معادي معادي معادي معادي معادي معادي معادي معادي معادي معادي معادي معادي معادي معادي معا<br>معادي معادي معادي معادي معادي معادي معادي معادي معادي معادي معادي معادي معادي معادي مع معادي مع | Email<br>assxa@cdsfc.css<br>Copyright © 2018 Ministr<br>with asterisks(*) are mano<br>me in Arabic *<br>arre in Arabic | V of Public Health. All rights reserved.                                                                                            | Update<br>C<br>C<br>C<br>C<br>C<br>C<br>C<br>C<br>C<br>C<br>C<br>C<br>C      | Delate                  |

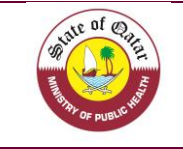

| 🕆 Home                                                                                                    |                                       |                                                                                              |                                                                        |              |                         |                                                                       |                  |        |
|----------------------------------------------------------------------------------------------------|---------------------------------------|----------------------------------------------------------------------------------------------|------------------------------------------------------------------------|--------------|-------------------------|-----------------------------------------------------------------------|------------------|--------|
| Food Products                                                                                                    | Retailer Add Retailer Export To Excel |                                                                                              |                                                                        |              |                         |                                                                       |                  |        |
| Importer / Exporter                                                                                                    | Retailer                              |                                                                                              |                                                                        |              |                         |                                                                       |                  |        |
| Manage Masters                                                                                                    | Enter Retailer                        |                                                                                              |                                                                        |              |                         |                                                                       |                  |        |
| Retailer                                                                                                    | Search Clear Search                   |                                                                                              |                                                                        |              |                         |                                                                       |                  |        |
| ] Documents                                                                                                    | Commercial License Number             |                                                                                              | Retailer                                                               | Address      | Responsible Person Name |                                                                       | Mobile Number    | Update |
| Contact Us                                                                                                    | dytry                                 |                                                                                              | rtyrt                                                                  |              |                         |                                                                       |                  | ľ      |
|                                                                                                    |                                       |                                                                                              |                                                                        |              |                         |                                                                       |                  |        |
| dd Patailar Datails                                                                                                    | 0000                                  |                                                                                              | dfgfgdfgd                                                              |              |                         |                                                                       |                  | ٢      |
| dd Retailer Details<br>lease complete the for<br>ommercial License No *<br>Enter Commercial License N                                | m below and click "Subm               | it".Fields marked<br>Retailer Nar<br>Enter Retai                                             | dtgrgdtgd<br>with asterisks(*<br>ne in English *<br>ler                | *) are manda | tory.                   | Retailer Name in A<br>Retailer Name in A                              | rabic *          | ß      |
| Add Retailer Details<br>lease complete the for<br>ommercial License No *<br>Enter Commercial License N<br>ddress                     | m below and click "Subm               | it".Fields marked<br>Retailer Nar<br>Enter Retai<br>Telephone                                | diggdigd<br>with asterisks('<br>ne in English *<br>ler                 | *) are manda | tory.                   | Retailer Name in A<br>Retailer Name in A<br>Fax                       | rabic *          | ٤      |
| Add Retailer Details<br>lease complete the for<br>ommercial License No *<br>Enter Commercial License N<br>ddress<br>Enter Address    | m below and click "Subm               | it".Fields marked<br>Retailer Nar<br>Enter Retai<br>Telephone<br>Enter Telep                 | diggdigd<br>with asterisks('<br>me in English *<br>ler                 | *) are manda | tory.                   | Retailer Name in A<br>Retailer Name in A<br>Fax<br>Enter Fax          | rabic *<br>rabic |        |
| Add Retailer Details<br>Please complete the for<br>Commercial License No *<br>Enter Commercial License N<br>Address<br>Enter Address | i<br>m below and click "Subm          | it ".Fields marked<br>Retailer Nar<br>Enter Retai<br>Telephone<br>Enter Telep<br>Contact Nui | diggdigd<br>with asterisks('<br>ne in English *<br>ler<br>hone<br>mber | ") are manda | tory.                   | Retailer Name in A<br>Retailer Name in A<br>Fax<br>Enter Fax<br>Email | vabic *<br>vabic |        |

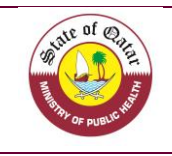

# 9. Contact Us

In case that you have any issue, complaint or suggestion, we are pleased to have your comments on your "Contact us" tab in order to improve our system.

By clicking on the tab, you will be directed the below page where you can insert your comments and we will answer you as soon as possible.

Note that you need to choose the type of comment (Complaints, Inquiry, Requests, Notes, Appreciations...).

| Food Registration Sys<br>Public Health Department / Food Sar<br>Ports' Health & Food Control Section | <b>stem</b><br>fety and Environmental Health<br>n            |                                     |                                                    | عربن jhszqav عربن 🕞 |
|----------------------------------------------------------------------------------------------------|--------------------------------------------------------------|-------------------------------------|----------------------------------------------------|---------------------|
| 🖀 Home                                                                                               |                                                              |                                     |                                                    |                     |
| E Food Products                                                                                      | Contact Us<br>Please provide data and we will contact you as | soon as possible.                   |                                                    |                     |
| ↑↓ Importer / Exporter                                                                               |                                                              |                                     |                                                    |                     |
| (1) Manage Masters                                                                                   | A message on *                                               | Message *     Enter Message Details | Attachments (If any)<br>Choose File No file chosen |                     |
| Retailer                                                                                             |                                                              |                                     |                                                    |                     |
| Documents                                                                                            | _                                                            |                                     |                                                    |                     |
| Contact Us                                                                                           | Submit                                                       |                                     |                                                    |                     |